## **Product Description**

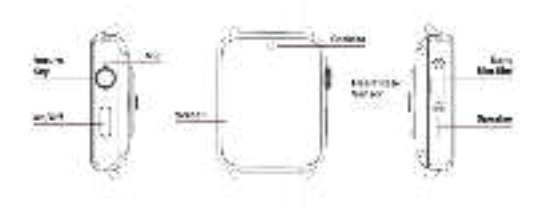

## SIM Card Installation

- To insert the SIM card, you will need to power off the watch first. Then use SIM card is facing inward, as shown below:
- · Please note that this watch only supports NANO SIM cards.

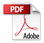

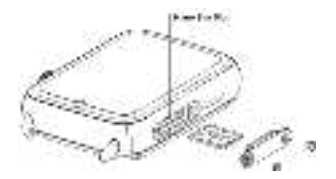

## Charging the watch

 Please charge the watch fully at first time. Please connect with magnetic cabl e first and then connect with charge. It is recommended to use a charger of 5V and 1 A and above. After charging is completed, please turn off the power or remove the m agnetic cable.

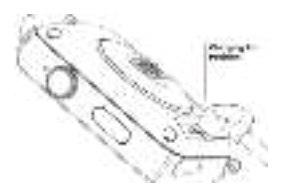

## Support band

Frequency bands supported by the watch are as below: GMS: B2/B3/B5/B8
WCDMA: B1/B2/B5 LTE-FDD:B1/B2/B3/B5/B7/B12/B28 LTE-TDD: B38/B39/B40/B41
(100MHz)

## First Boot

 Press the power key for 2s, the watch will then show the boot screen. The first time you boot the watch it will take a bit longer to start. This is due to apps getting ready. Please, be patient and do not try to turn off the watch.

Once it finishes, you will be able to choose your preferred language.

 If you want to change the language you can do so going to Settings -> Language and input -> Language.

## **Power Key Functions**

- · Long press to turn on
- · Short press to turn off screen display when in state of Clock/Menu
- Short press to return to home page when in state of secondary menu and less

one

Press and hold for 2 seconds, in ON state, to enter interface of shutdown / restart / super power saving / recent task selection interface

 Press and hold the power button for 10 seconds to restart the system if watch crashes

## **Back button**

Short press once to return to the previous menu interface

## **Sliding Operation**

 In the watch interface, sliding up will bring up the pedometer interface, showing steps and distance during the week. Then, sliding to the left will show steps, distance and calories during from that day.

 In the watch interface, sliding down will show basic information (battery level, date and time, network information and BT status). Sliding to the left will show the quick toggle menu for WiFi, BT, rotation lock, brightness, etc. Swiping again to the left will then show the music controls, volume control, temperature and weather.

· In the watch interface, sliding left will show pending notifications.

 By sliding to the right from the watch interface, the main menu will pop up. All apps are available there. Then, sliding one more time to the left you will access the multi-sport menu.

## Watch Face

· The main watch screen will show one of the many available watch faces.

 By pressing and holding the screen you will enter the watch face settings mode.
 You can select or download any of the available watch faces to set it as your default one.

 Except the existed watch faces, sliding left to the end and press "+" to add more watch faces in the service when connect with the network.

## **Applications list**

The basic applications included are: Contacts, Phone, Messaging, Settings, Browser, Downloads, Calendar, Clock, Gallery, Music, Sound Recorder, File Manager, Fitness, Weather, Voice Search, Play Store, Maps, Camera, Heart Rate Monitor and Mobile Assistant, Google Translation, App Store. (The main function may add or remove based on the real requirement, all should refer to the actual watch)

## Main menu functions

#### Contacts

Add, sync and delete contacts. Before synchronizing the contacts, make sure BT is paired with your phone.

- · Phone / call history / contact list
- · Input the desired phone number and press the call icon.
- · In the dialing interface, slide left to access the recent call history.

 In the call history interface, slide to the left to enter the contact list and search the desired contact.

#### Messaging

Receive, read, reply and delete SMS messages.

#### Browser

You can browse the internet using a WiFi or 4G connection.

#### Download

· All the files downloaded by the browser will be shown here.

#### Calendar

· You can check the date, day and month of the year.

Clock / Timer / Stopwatch / Alarm

· You can check different time zones.

Sliding to the left will let you access the different timer, stopwatch and alarm interfaces.

#### Gallery

Click to enter the gallery. You will be able to browse and see all your pictures and videos. To delete a file, open it and click on it and slide up to delete it.

#### Music

· You can play, pause, skip or repeat songs on the watch internal storage.

- · Tap the volume icon to adjust it.
- · By paring up BT headphones, you can play music through them.

 To add new songs, simply connect the watch to your computer and copy them to the device internal memory.

#### Sound Recorder

 Touch the record icon to start recording. Touching it again will end the recording, giving you the option to either save or delete it.

 To play a recording, access the recordings list and choose the one you want to play. To delete it, do a long press on it and click on delete.

#### File transfer

 Connect the dock to the computer using the provided USB cable. Then, Settings -> Connection -> USB and tap on Transfer files. A new device will appear on the computer, and you will be able to copy files to and from it.

 By opening the file manager, you will see the total and free memory space. By tapping again, you will access the file system where your files will be shown. From there, you will be able to see, modify, create or delete files and folders.

#### Multi-sport mode

 Multi-sports mode includes running, walking, bike riding, basketball, football, ping-pong, badminton and rope skipping. When entering to one of those modes, you will be able to enter the target time, target kilometers and target calories.

#### Weather

 You will need an active internet connection for it to work. Then, the local weather information will be updated automatically.

#### Camera

· Click to enter to the camera and take pictures or videos.

#### Heart Rate

· Before getting in the heart rate menu, make sure you have your watch on your

wrist. To get a good result, gently press the watch to your skin. Then, tap the screen to start the test and try not to move until the result appears on the screen.

#### Mobile assistant

 You can use the remote-control functions (music search and device search) by downloading the app WiiWatch 2 on your phone (explained later).

#### Settings

 Allows you to control different settings like sound, screen, main menu style, connectivity, gestures, low power mode, language and input, date and time, factory reset, uninstall apps and more.

#### Sound

Here you can choose the ringtone, alarm sound, volume levels, etc.
 Display

· Brightness and screen timeout settings are available here.

#### App list style

· You can choose between a menu with an arc shape or a normal list.

#### Connect

Click on the connect icon to configure BT, WiFi, WiFi Hotspot, USB, Airplane Mode, GPS, Mobile Data, background data and more.

#### Gestures

· Enable or disable wrist gestures and pedometer auto-start on boot.

#### Language and Input

 Click on it to access the language configuration and choose the desired language. You can long-press the language bar and move it to the first row to change the default language.

 Click to access the virtual keyboard configuration. The keyboards installed by default are: Android Keyboard, Google Pinyin and Voice input. You can choose which one you want to use.

#### Date and Time

 The date and time will automatically be updated when connected to the internet or using the GPS.

To adjust the date and time manually, uncheck the "Automatic date and time".
 You can also uncheck the "Automatic time zone" option. Finally, configure the date and time.

#### Factory reset

You can delete all device information and restore the device to a factory state.
 Uninstall apps

·You can uninstall apps from the device, as well as stop apps installed by default.

#### About Watch

 In the "About Watch" menu you will be able to find the developer options as well as the status of the watch, model number, Android version and OTA updates.

 OTA updates: Before the update, make sure the watch is at least 50% charged.
 The updates will only be available via WiFi. To avoid errors, we recommend not using the watch during this process. Once the update has finished, the watch will restart automatically. This can take more than 10 minutes, don't power off the watch, be patient. Once you see the home screen, the update will have finished.

## **%Download and install WiiWatch 2**

 For Android users: the app is supported on Android 6.0 and later. To check your Android version, go to Settings -> About phone.

For iOS users: the app is supported on iOS 11.1 and later. To check your iOS version, go to Settings -> General -> Information

Method 1: get WiiWatch 2 for iPhone and Android users:

 Mobile Assistant -> click the question mark icon-> Scan the QR code to download and install the app on your phone.

Method 2: get WiiWatch 2 for Android users:

 Search "WiiWatch 2" on Google Play and download the app. Method 2: get WiiWatch 2 for iPhone users:

· Search "WiiWatch 2" in the AppStore and download the app.

## Mobile Assistant connection with WiiWatch 2

1. Enable BT both on your watch and your phone.

 Scan the QR code shown in the watch with WiiWatch 2. Once it's connected successfully the BT pairing interface will show up. Finally, WiiWatch 2 will display all the watch information.

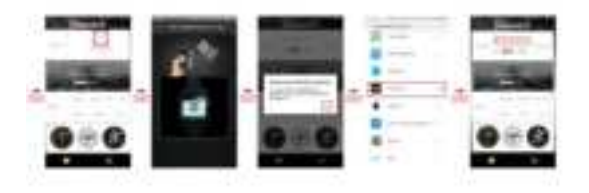

3. Once the watch is connected, various functions can be used, such as music control, device search, calls and notifications via BT, etc.

 Press on Health inside WiiWatch 2 to display the current exercise data, as well as current and previous health rate values stored on the watch.

5. Click the motion interface to freely switch the watch sport mode functions;

In the Android phone app, click on the watch face interface to download the watch faces to the watch; IOS system does not support downloading the watch faces on the APP.

## Tips:

 The battery can't be removed. Due to the internal power drain of the watch, it could empty the battery if it's not used during a long time. To avoid it, try charging the watch at least once a week.

 If the watch hasn't been used in a long time, it could have discharged itself. In that case you should wait at least 10 minutes after plugging in the watch to recover a normal state. It's recommended to use a 5v 1A USB Wall charger.

 A wrong use of the device could cause it to crash. Please keep pressing the power button for at least 10 seconds to restart the watch.

 The power consumption of the watch will be relatively large when using the high-energy program such as mobile network, dial call, Internet, video, etc. And the machine may be slightly hot, it is normal. If the machine prompts a high temperature alarm, please reduce the use of such high power applications.

# **FCC Statement**

This equipment has been tested and found to comply with the limits for a Class B digital device, pursuant to part 15 of the FCC Rules. These limits are designed to provide reasonable protection against harmful interference in a residential installation. This equipment generates, uses and can radiate radio frequency energy and, if not installed and used in accordance with the instructions, may cause harmful interference to radio communications. However, there is no guarantee that interference will not occur in a particular installation. If this equipment does cause harm full interference to radio or television reception, which can be determined by turning the equipment off and on, the user is encouraged to try to correct the interference by one or more of the following measures:

- Reorient or relocate the receiving antenna.
- Increase the separation between the equipment and receiver.
- Connect the equipment into an outlet on a circuit different from that to which the receiver is connected.
- Consult the dealer or an experienced radio/TV technician for help.

Caution: Any changes or modifications to this device not explicitly approved by manufacturer could void your authority to operate this equipment.

This device complies with part 15 of the FCC Rules. Operation is subject to the following two conditions:

(1)This device may not cause harmful interference, and (2) this device must accept any interference received, including interference that may cause undesired operation.

## Specific Absorption Rate (SAR) information:

This Device meets the government's requirements for exposure to radio waves. The guidelines are based on standards that were developed by independent scientific organizations through periodic and thorough evaluation of scientific studies. The standards include a substantial safety margin designed to assure the safety of all persons regardless of age or health. FCC RF Exposure Information and Statement the SAR limit of USA (FCC) is 1.6 W/kg averaged over one gram of tissue. Device types: Device has also been tested against this SAR limit. This device was tested for typical body-worn operations with the back of the device kept 0mm from the body. To maintain compliance with FCC RF exposure requirements, use accessories that maintain an 0mm separation distance between the user's body and the back of the device. The use of belt clips, holsters and similar accessories should not contain metallic components in its assembly. The use of accessories that do not satisfy these requirements may not comply with FCC RF exposure requirements, and should be avoided.